## 外部データ取込エラーの対処法

取込はできたけれどエラーになる項目がある場合の 対処法はこちら

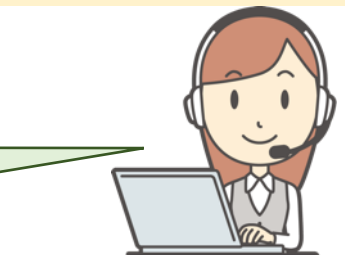

| エラー内容                                                                                                    | 主な原因                                                                                              | 対応策                                                                                                    |
|----------------------------------------------------------------------------------------------------|---------------------------------------------------------------------------------------------------|----------------------------------------------------------------------------------------------------|
| 「②職場情報」画面<br>取込は成功したが、前回職場コードがエラーになる。                                                                                                    | 青色:前回職場コー<br>ドが存在しない。                                                                             | ・前回実施回に登録されている<br>職場コードを入力する。                                                                                                    |
| エラー ×<br>1(件のデータを取り込みました。<br>・存在しない成いは形式が異なる前回職場コードが1個あります。(寄色)<br>前回室施回の職場コートを確認の上、修正してください。<br>※形式が異なる例 全角で登録されている。<br>「01」→「01」<br>OK                                                                                                    | 青色:前回職場コー<br>ドの形式が異なる。                                                                            | ・大文字小文字も区別されるの<br>で、前回実施回の職場コードと<br>同一にする。                                                                                                    |
| 「③受検者情報」画面、「⑤受検結果取込」画面にて<br>取込は成功したが、エラー項目あり。                                                                                                    | 緑色:フリガナ・生<br>年月日・社員IDの3<br>つが重複している。                                                              | ・左記の3項目が重複していると<br>同一人物とみなされるので重複<br>のないように修正する。                                                                                                    |
| エラー       X         ・シリガナ・生年月日・社員IDの3つが重視している受快者が1件あります。(<br>通回工具EDが重視している受快者が1件あります。(<br>通回工具EDが重視している受快者が1件あります。(<br>通回工具EDが重視している受快者が1件あります。(<br>通回工具EDが重視している受快者が1件あります。(<br>通回工具EDが重視している受快者が1件あります。(<br>通回工具EDが重視している受快者が1件あります。(<br>通回工具EDが重視している受快者が1件あります。(<br>通回工具EDが重視している受快者が1件あります。(<br>通知工具EDが重視している受快者が1件あります。(<br>通知工具EDが重視している受快者が1件あります。(<br>通知工具EDが重視している受快者が1件あります。(<br>通知工具EDが重視している受快者が1件あります。(<br>通知工具EDが重視している受快者が1件あります。(<br>の)の         ・シリン       ・シリン         ・シリン       ・シリン         ・シリン       ・シリン | <ul> <li>灰色:前回社員IDが<br/>重複している。</li> <li>赤色:必須項目が未<br/>入力。</li> <li>黄色:形式が異なっ<br/>ている。</li> </ul> | <ul> <li>・前回社員IDは重複不可。</li> <li>・「環境設定」画面を確認し、<br/>「受検者情報の必須項目」に<br/>チェックがついている項目全て<br/>を入力する。</li> <li>・生年月日は、【西暦4桁/月2<br/>桁/日2桁】の形式で入力。</li> <li>・性別は、男性/女性で入力。</li> <li>・電話番号に一(ハイフン)は<br/>不要。</li> <li>・メールアドレスは「アカウン<br/>ト名@ドメイン名」の様式にす<br/>る。</li> <li>・職場コードが「②職場情報」<br/>画面に登録している内容と一致<br/>するか確認。</li> </ul> |
| <ul> <li>③受検者情報」画面、「⑤受検結果取込」画面にて前回社員IDが別の受検者に使用されているエラー。</li> <li>I→ ×</li> <li>・「③受検者情報」で別の受検者に使用されている朝国社員IDが1件あります (文字:参色)</li> </ul>                                                                                                    | 同じ前回社員IDを<br>「③受検者情報」画<br>面と「⑤受検結果取<br>込」画面で異なる受<br>検者に登録しようと<br>している。                            | 「③受検者情報」画面あるいは<br>「⑤受検結果取込」画面で既に<br>使用済みの前回社員IDは、別の<br>受検者に登録できない。                                                                                                    |

## 外部データ取込エラーの対処法

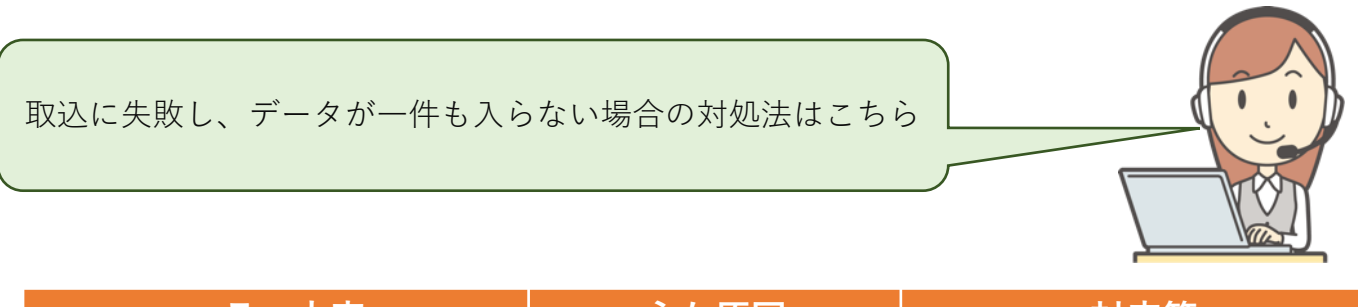

| エラー内容                                                                                              | 主な原因                                               | 対応策                                                   |  |
|----------------------------------------------------------------------------------------------------|----------------------------------------------------|-------------------------------------------------------|--|
| データの形式が違うため、取り込みに<br>失敗しました。<br><sup>Iラ-</sup> ×<br><sup>f-90形式が違うため、取り込みに失敗しました。</sup><br>OK      | データの項目(1行目)が<br>サンプルデータと異なる。                       | ・サンプルデータの項目(1行目)は<br>変更せず、2行目以降にデータを貼り<br>付けて再度取込を行う。 |  |
| 取込に失敗しました。<br>エラ- ×<br>取り込みに失敗しました。<br>OK                                                          | サンプルデータのフォー<br>マット形式以外のファイル<br>を取り込もうとしている。        | ・サンプルデータにあるテンプレー<br>トを使用して取込用ファイルを作成<br>する。           |  |
| 取込用ワークシートが開いています。<br>IF- ×<br>取込用ワークシートが開いています。<br>OK                                              | Excelが開いたままになって<br>いる。                             | Excelファイルを閉じてから再度外部<br>データ取込を行う。                      |  |
| 「③受検者情報」画面、「⑤受検結果<br>取込」画面にて<br>職場情報が未登録です。<br>エラ- ×<br>・<br>・<br>、<br>職場情報が未登録です。<br>OK           | 「②職場情報」画面を登録<br>せず、先に③もしくは⑤の<br>外部データ取込を行ってい<br>る。 | 「②職場情報」画面を登録後、③⑤<br>にて外部データ取込を行う。                     |  |
| エクセルファイルを使っていて、上記の方法を試しても<br>【外部データ取込】でエラーになる場合は、エクセルから直接データ部<br>分をコピーして、プログラム画面上に貼り付け→保存をお試しください。 |                                                    |                                                       |  |